## ¿Cómo crear un sello (stickers) para tus inmuebles?

El usuario de eGO puede crear sellos de bajada de precio para inmuebles de su página web inmobiliaria.

Para esto, deberás realizar los siguientes pasos:

1. Accede a la pestaña 'Inmuebles' en el menú lateral izquierdo;

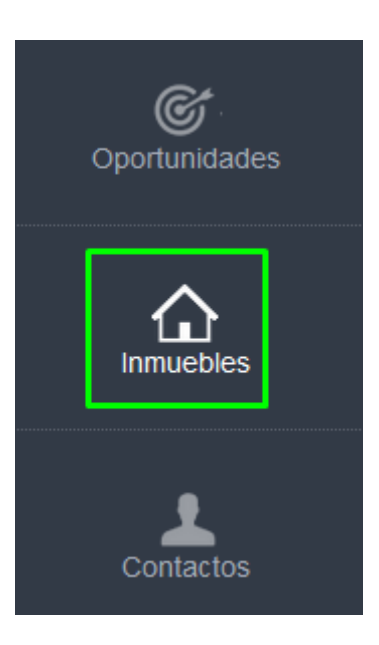

 Haz clic en la rodilla i junto al menú de las etiquetas, para crear una nueva etiqueta;

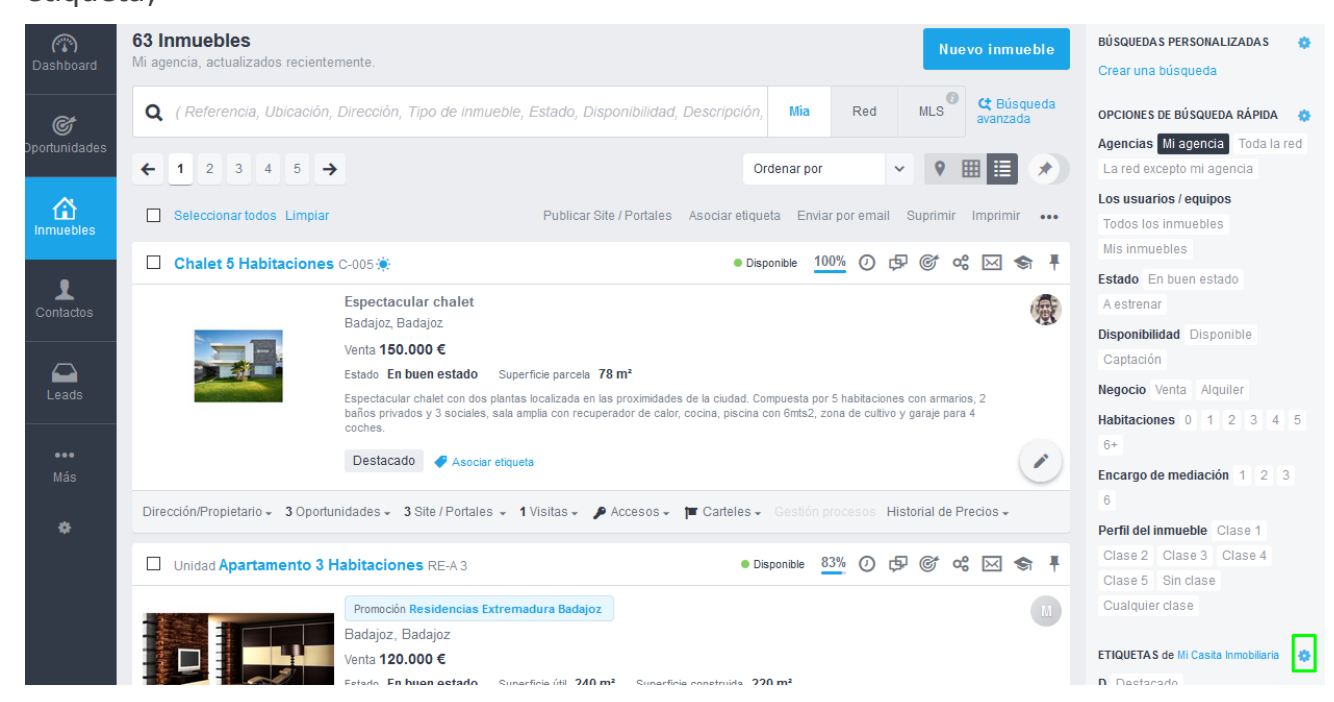

 Define el nombre de la etiqueta (en este caso, Bajada de Precio). Al final, haz clic en 'Anadir';

| Etiquetas | Dirección/Propietario - 3 Oportunidades - 3 Site / Portales - 1 Visitas - 🌶 Accesos - 🍽 Carteles - Cestión procesos Historial de Precios -                              | 6<br>Perfil del inmueble Clase 1<br>Clase 2 Clase 3 Clase 4 |
|-----------|----------------------------------------------------------------------------------------------------|-------------------------------------------------------------|
| Bajada de | Precio                                                                                                    | <b>Q</b> Filtrar                                            |
|           | Asocar elquela     Asocar elquela     Dirección/Propietario - 2 Oportunidades - Sile / Portales 2 Visitas - Accesos Promoción - Gesilón procesos Historial de Precios - | A AppHome D<br>B Bienes y Raices D                          |
|           | Casa 3 Habitaciones PIS0001 (3)                                                                                                    | Busca Inmobiliarias Espanha 🖵                               |

4. Puedes ver que la etiqueta ya está creada y está junto a las otras etiquetas;

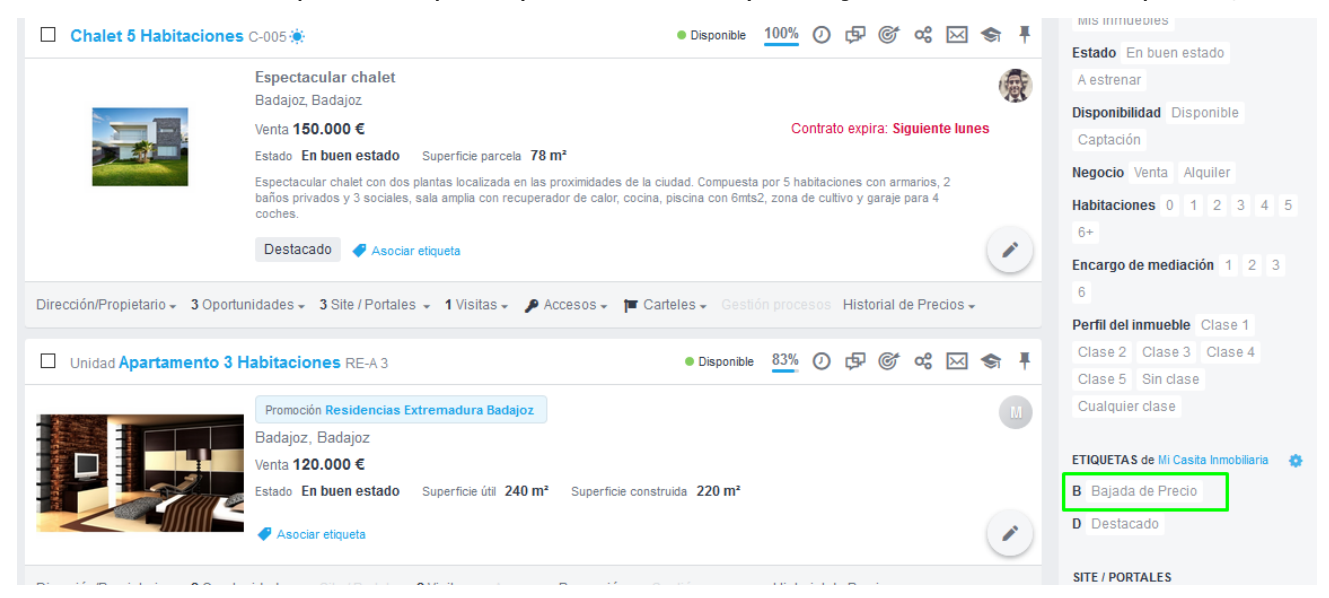

Después de crearla, vamos ahora asociar inmuebles a la etiqueta.

 En la pestaña 'Inmuebles' elige los inmuebles que quieres asociar a esta etiqueta y haz clic en 'Asociar Etiqueta';

| ] 2 seleccionados Seleccior | nar todos Limpiar Publicar Site / Portales Asociar etiqueta Enviar por email Suprimir Imprimir                                                                   | ••• |
|-----------------------------|----------------------------------------------------------------------------------------------------|-----|
| Pareado 1 Habitacion        | tes Girasol Alquiler ● Disponible 👫 🕖 🗗 🎯 📽 🖂 🦃                                                                                                    | T Ŧ |
| ~                           | Badajoz, Badajoz                                                                                                    |     |
|                             | Alquiler 600 €                                                                                                    |     |
|                             | Estado En buen estado Superficie útil 45 m <sup>2</sup> Superficie construida 62,5 m <sup>2</sup>                                                                |     |
|                             | Ostentosa casa geminada en condominio privado de lujo, de design super moderno y que transforma el local de una comodidad y                                      |     |
|                             | La Casa Girasol, como su nombre lo indica, tiene mucha luz natural está distribuída de forma que, en el piso térreo tenemos un                                   |     |
| and the second second       | espacio abierto donde esta la cocina, sala                                                                                                    |     |
|                             |                                                                                                    | /   |
| Casa 3 Habitaciones I       | PIS0001 (3) • Disponible 83% (2) 🕫 📽 😪                                                                                                    | r Ŧ |
|                             |                                                                                                    | -   |
|                             | Piso en venta en La Paz ideal para estudiantes                                                                                                    |     |
|                             | Piso en venta en La Paz ideal para estudiantes<br>Badajoz, Badajoz                                                                                               |     |
|                             | Piso en venta en La Paz ideal para estudiantes<br>Badajoz, Badajoz<br>Venta <b>120.000 €</b>                                                                     |     |
|                             | Piso en venta en La Paz ideal para estudiantes<br>Badajoz, Badajoz<br>Venta <b>120.000 €</b><br>Estado <b>En buen estado</b> Superficie construida <b>100 m²</b> |     |
|                             | Piso en venta en La Paz ideal para estudiantes<br>Badajoz, Badajoz<br>Venta 120.000 €<br>Estado En buen estado Superficie construida 100 m²                      |     |
|                             | Piso en venta en La Paz ideal para estudiantes<br>Badajoz, Badajoz<br>Venta 120.000 €<br>Estado En buen estado Superficie construida 100 m²                      |     |
|                             | Piso en venta en La Paz ideal para estudiantes<br>Badajoz, Badajoz<br>Venta 120.000 €<br>Estado En buen estado Superficie construida 100 m²                      |     |

6. Elige la etiqueta que quieres, en este caso, 'Bajada de Precio' y haz clic en 'Aplicar cambios';

| <b>63 Inmuebles</b><br>Mi agencia, actualizados n | Añadir etiqueta a los inmuebles seleccionados (2 Inmuebles) × |                                                      |
|---------------------------------------------------|---------------------------------------------------------------|------------------------------------------------------|
| Q (Referencia, Ubio                               | <b>Q</b> Escoja una etiqueta                                  |                                                      |
| ← 1 2 3 4                                         | Mi Casita Inmobiliaria (Mi agencia)                           | Agencias Mi agencia Too<br>La red excepto mi agencia |
|                                                   | AppHome  Bajada de Precio                                     |                                                      |
|                                                   | Bienes y Raices                                               |                                                      |
|                                                   | Busca Inmobilianas Espanha      Casa Sapo                     |                                                      |
|                                                   | Cancelar Aplicar los cambios                                  | Negocio Venta Alquiler<br>Habitaciones 0 1 2 3       |

7. Accede al editor de tu página web;

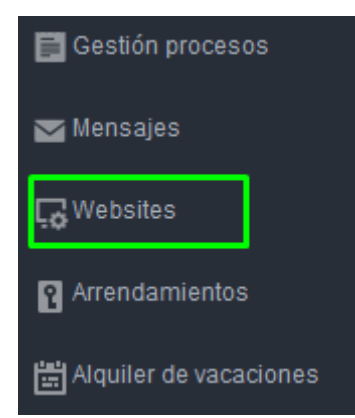

8. Haz clic en 'Configuración de la Página Web' y después en 'Gestionar Stickers personalizados';

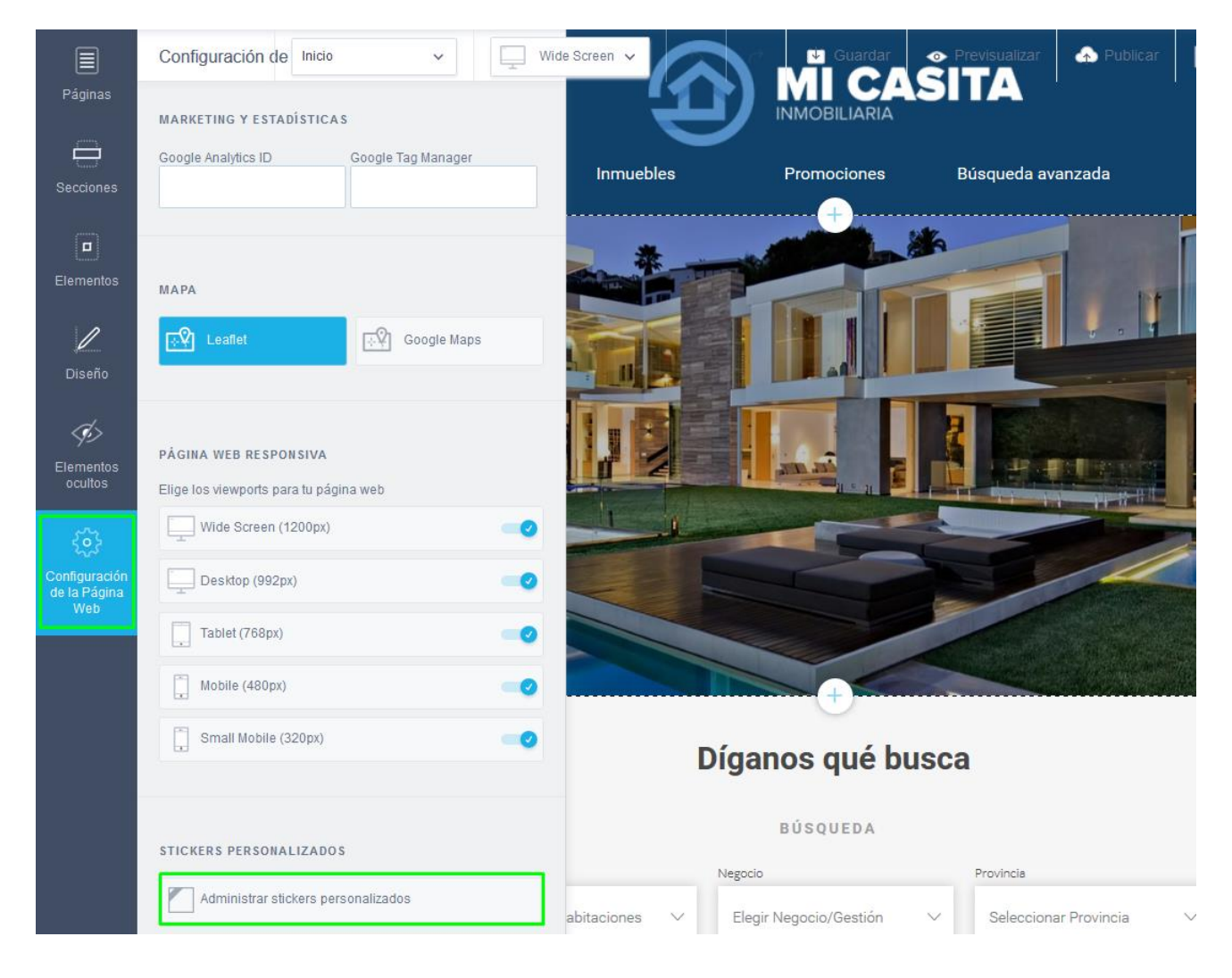

**9.** Haz clic en **'Añadir nuevo sticker'** para añadir un nuevo sello, define el nombre, el texto, la respectiva etiqueta en eGO (Bajada de Precio) y el tipo de stickers (horizontal, diagonal o circular). Elige también los colores. Al final, haz clic en **'Guardar'**;

| Administrar stickers personalizados |                                                                                    | ×                                   |  |  |
|-------------------------------------|------------------------------------------------------------------------------------|-------------------------------------|--|--|
|                                     |                                                                                    | C <sub>☉</sub> Añadir nuevo sticker |  |  |
| E Nuevo sticker                     | Nombre del sticker<br>100% Financiamiento                                          |                                     |  |  |
|                                     | Texto del sticker<br>Español (España) # II = II =<br>100% Financiamiento           |                                     |  |  |
|                                     | Etiqueta     Disponibilidad     Tipo de st       Escoja etiqueta     V     Diagona | icker<br>I v                        |  |  |
|                                     | Estilo Color de texto Color de sticker Gradiente<br>Verdana ~ Aplicar              | <sup>,</sup> gradiente              |  |  |
| Administrar stickers personalizados |                                                                                    | ×                                   |  |  |
|                                     |                                                                                    | Añadir nuevo sticker                |  |  |
| 📃 Bajada de Precio 📋                | Nombre del sticker<br>Bajada de Precio                                             |                                     |  |  |
|                                     | Texto del sticker<br>Español (España) ## II = II =<br>Bajada de Precio             |                                     |  |  |
|                                     | Etiqueta Disponibilidad Tipo de sticke                                             | if v                                |  |  |
|                                     | Estilo<br>Verdana V Aplicar gra                                                    | diente                              |  |  |
|                                     | Cancela                                                                            | r Guardar                           |  |  |

**10.** Puedes ahora ver el sticker en la página web con la indicación de bajada de precio. Podrás repetir este proceso para diferentes tipos de sello (novedad, exclusivo, etc.).

.....

Conoce más en: <u>http://academia.es.egorealestate.com</u>

Para cualquier otra pregunta contáctanos a través de: <u>support@egorealestate.com</u>